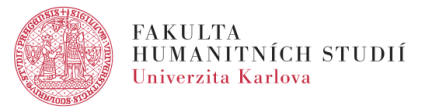

## Vložení předmětu do košíku v SIS

Níže naleznete dva způsoby, jak přidat předmět do košíku pro pozdější snadný zápis.

**První** z nich prezentuje návod Studijního oddělení v tomto videu: https://www.facebook.com/studijniFHS/videos/227045334900102/

Pozor, v návodu je při výběru budovy uvedena stará adresa v Jinonicích.
V aktuálním seznamu naleznete budovu FHS UK spolu se současnou adresou v Troji.

| - Filtr:                                                                        |                                                                                               |
|---------------------------------------------------------------------------------|-----------------------------------------------------------------------------------------------|
| Budova                                                                          | Učebny                                                                                        |
| Přírodovědecká fakulta - Albertov, Praha 2 (YALB)                               | HMC VZOOP YALGEOL YB14 YG1                                                                    |
| CERGE - Politických vězňů 936/7, Praha 1 (YCERGE)                               | YC1 YC10 YC11 YC116 YC117 YC12 YC2 YC3 YC403 YC5 YC6 YC7 YC8 YC9 YCET                         |
| CET - Palackého 3, 110 00 Praha 1 (YCET)                                        | YCET1 YCET2 YCET3 YCET5 YCET4                                                                 |
| Centrum pro otázky životního prostředí - José Martího 407/2, Praha 6<br>(YCOZP) | Y1633                                                                                         |
| Centrum teoretických studií + FF UK - Celetná 20, Praha 1 (YCTSC)               | YCTSC138 YCTSC342                                                                             |
| Centrum teoretických studií - Husova 4, Praha 1 (YCTSH)                         | YCTSH                                                                                         |
| FANatic studio - Slezská 2, Praha 2 (YFANA)                                     | YFANA1                                                                                        |
| Filosofická fakulta - Celetná 20, Praha 1 (YFF)                                 | Y342                                                                                          |
| Filosofická fakulta - Jana Palacha 2, Praha 1 (YFFP)                            | Y201 Y217 Y218 Y225V                                                                          |
| Filosofický ústav AV ČR - Jilská 1, Praha 1 (YFILU)                             | YCMS                                                                                          |
| Kulturní centrum Klubovna (YKCK)                                                | YKCK1                                                                                         |
| Knihovna Václava Havla - Řetězová 7, Praha 1 (YKVH)                             | YKVH                                                                                          |
| Fakulta humanitních studií, Pátkova 2137/5, Praha 8 - Libeň (YTROJA)            | YTAULA YT002 YT003 YT032 YT033 YT102 YT112 YT113 YT117 YT120 YT121 YT131<br>YT031 YT114 YT119 |
| UNIPREP - Růžová 17, Praha 1 (YUNIP)                                            | YUNIP1                                                                                        |
| VŠCHT - Technická 5, Praha 6 (YVSCHT)                                           | YVSCHTBS1 YVSCHT20 YVSCHT31                                                                   |
| Den: Pondělí Úterý Středa Čtvrtek Pátek                                         |                                                                                               |
| Hodiny: Výuka Celý den                                                          |                                                                                               |
| Vlastník budov: Vlastní Cizí                                                    |                                                                                               |
| Cizí učebny (přes EFA): ne ano                                                  |                                                                                               |

**Druhý způsob** umožňuje přidat do košíku jednotlivé předměty jejich vyhledáním v SIS. Poté, co zvolíte v záložce Nastavení modulu Rozvrh NG správný semestr, postupujete následovně:

- V modulu Rozvrh NG zvolíte záložku Předměty.

| Rozvrh NG FHS - LS 23/24 (verze: 1006) - Letní semestr 2023/2024 - FHS                                                              | Studium:            |
|----------------------------------------------------------------------------------------------------|---------------------|
| 479:40 🔂 🖌 📩 Učitelé Učebny Budovy Předměty Konzultace Přehledy Rezervace Můj rozvr<br>Normální Podrobný Celoroční podrobný Hledání | n Nastavení         |
| Rozvrh pro tento semestr je zatím v působnosti rozvrhové komise.                                                                    |                     |
| • Na této stránce lze vyhledat předmět podle kódu nebo názvu. V ostatních pohledech je nutné zvo                                    | lit napřed garantuj |
| Vyhledávání předmětů                                                                                                    |                     |
| Název:                                                                                                    |                     |
| Kód:                                                                                                    |                     |
| P Najít                                                                                                    |                     |

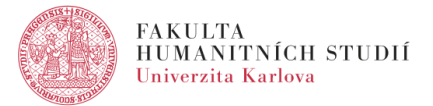

- Vyhledáte předmět dle (části) názvu či kódu.
- Vyberte kurz ze seznamu zobrazených kliknutím na jeho kód.

| Vyhledávání předmětů |              |                                            |  |  |  |
|----------------------|--------------|--------------------------------------------|--|--|--|
| Název: gestal        | t            |                                            |  |  |  |
| Kód:                 |              |                                            |  |  |  |
| 🔎 Na                 | ijít         |                                            |  |  |  |
| Kód předmětu         | Semestr      | Název předmětu                             |  |  |  |
| YBFC127              | zimní        | Filosofické texty a zkušenost Gestaltu I.  |  |  |  |
| YBFC145              | zimní, letní | Filosofické texty a zkušenost Gestaltu II. |  |  |  |
| Ŷ                    |              |                                            |  |  |  |

 Zobrazí se Vám rozvrhový lístek pro tento semestr. Klikněte na rozvrhový lístek a následně zvolte "Přidat do košíku".

| Filosofické t    | textv a zkuš       | enost Gestaltu II. YBFC145                                                                          |
|------------------|--------------------|----------------------------------------------------------------------------------------------------|
| Název            | Eilosofickó tr     | avtu a zkušanost Gostaltu II. 🖗 🕅                                                                   |
| Rozeek:          |                    | skiy a zkusenosi Gestaliu II. 🌚 😡                                                                   |
| Garanti:         | 0/2<br>DhDr. Jorom | ír Muraož - CRo 🦂 🕼                                                                                 |
| Garanti.         | PhDr. Jarom        | n murgas, CSC. 🚘 🐨                                                                                  |
| Fakulta:         | Fakulta num        | anithich studii                                                                                     |
| Jazyk vyuky:     | cestina,           |                                                                                                    |
| Zapsano:         | 0 + 0 😰            |                                                                                                    |
| Kapacita:        | 20                 |                                                                                                    |
| Kapacity lístků: | Cvičení 20         |                                                                                                    |
| Podrobný pi      | rehled 23bY        | BFC145x01                                                                                           |
| Typ:             |                    | Cvičení                                                                                             |
| Opakování:       |                    | Každý týden                                                                                         |
| Rozvržení:       |                    | Čtvrtek 10:00                                                                                       |
| Místo výuky:     |                    | YT220 (2.20 Seminární místnost Troja) Fakulta humanitních studií, Pátkova 2137/5, Praha 8 - Libeň 🕔 |
| Délka:           |                    | 80                                                                                                  |
| Učitelé:         |                    | PhDr. Jaromír Murgaš, CSc. 🌲 🕓                                                                      |
| Studenti:        |                    |                                                                                                    |
| Jazyk výuky:     |                    | čeština                                                                                             |
| Veřejná pozná    | mka k rozvrhu      |                                                                                                    |
| Aktuální počet   | studentů:          | 0                                                                                                   |
| Maximální poče   | et studentů:       | 20                                                                                                  |
| Přihlašování př  | fes internet:      | ano                                                                                                 |
| Uživatelský pří  | znak:              |                                                                                                    |
| Stav rozvržení:  |                    |                                                                                                    |
| Katedra:         |                    | Program SHV - Filosofický modul (24-FM)                                                             |
| Návazný lístek   | :                  |                                                                                                    |
| Akce:            |                    | I Přidat do košíku I Historie změn                                                                  |

 Poté se vrátíte do záložky Můj rozvrh a zde vyberete "Zobrazit košík". Předmět bude zobrazen v košíku.

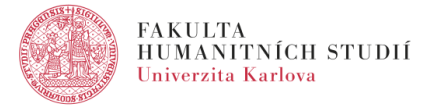

Seznam kurzů pro svůj studijní plán naleznete v SIS v modulu Předměty
v záložce Prohlížení dle oborů/plánů. Zvolit je zapotřebí obor "Studium humanitní vzdělanosti (SHV18)".

| <b>Předměty</b> (verze: 944)<br>Prohlížení dle oborů/plánů, akademický rok 2023/2024                                                                                                    |                                      |             |                   |                            |           |  |  |  |
|----------------------------------------------------------------------------------------------------|--------------------------------------|-------------|-------------------|----------------------------|-----------|--|--|--|
| 479:56 🔂 🎽 ★ 🚇 Hledání                                                                                                    | Moje předměty Moje katedra Vyučuj    | ící Katedry | Třídy Klasifikace | Prohlížení dle oborů/plánů | Nastavení |  |  |  |
| E Filtr:                                                                                                    |                                      |             |                   |                            |           |  |  |  |
| Fakulta:                                                                                                    | Fakulta humanitních studií           |             | 🗸 🌣 🗈             |                            |           |  |  |  |
| Druh:                                                                                                    |                                      | <b>~</b>    |                   |                            |           |  |  |  |
| Obor SIMS:                                                                                                    |                                      |             |                   | v 🏞 😰                      |           |  |  |  |
| Obor:                                                                                                    | Studium humanitní vzdělanosti (SHV18 | ) 🗸 🐐 🕏     |                   |                            |           |  |  |  |
| Plány platné v roce 2023/2024: 🗹 🤹                                                                                                    |                                      |             |                   |                            |           |  |  |  |
|                                                                                                    | Je Zobrazit                          |             |                   |                            |           |  |  |  |
| Kód Název                                                                                                    |                                      |             |                   |                            |           |  |  |  |
| BERNIN VEZI STUDIUM HUMANITNÍ VZDĚLANOSTI 2021- kombinovaní                                                                                                    |                                      |             |                   |                            |           |  |  |  |
| BERNER VERNER VERNE |                                      |             |                   |                            |           |  |  |  |
| <u>Ф</u> .                                                                                                    |                                      |             |                   |                            |           |  |  |  |

V případě dotazů kontaktujte <u>Sekretariát programu SHV</u>.